# 野村财资管理电子平台登入指示

#### 尊敬的客户:

感谢阁下选用野村财资管理电子平台(「电子平台」)。此乃透过 阁下的桌上电脑、智能电话或平板电脑,以阁下本身的 RSA 保安身份保 安码显示器建立账户及登入的步骤指引。

若阁下为首次用户,且未曾设立个人身份号码,请由**「1.设立 阁下的 RSA 保安码显示器个人身份号码」**开始。 若阁下己设立个人身份号码,请由**「2.以 阁下的 RSA 保安个人身份号码及保安码显示器**」开始。

### 1. 设立阁下的 RSA 保安码显示器个人身份号码

当 阁下首次登入电子平台时, 阁下需要跟随下列步骤以设立 阁下的 RSA 保安码显示器个人身份号码。

### 步骤 A 登入电子平台

• 请透过互联网浏览器进入 <u>https://www.nomuranow.com</u> 。

# 步骤 B 展示电子平台

 向下转动至第三栏目,找到「我们的服务」。若 阁下看不到 「野村财资管理电子平台」方格,转向右方便能找到。点击 「展示服务版面」。

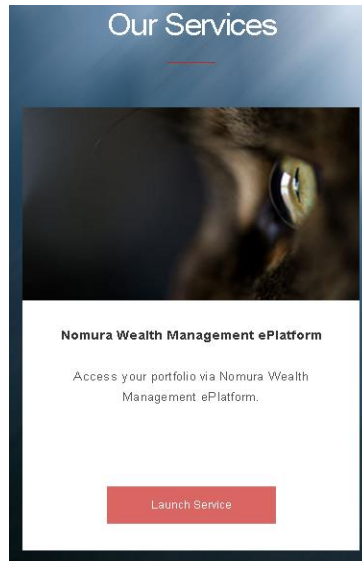

### 步骤 C 输入登入资料

• 会出现一个对话框。如下图所示。

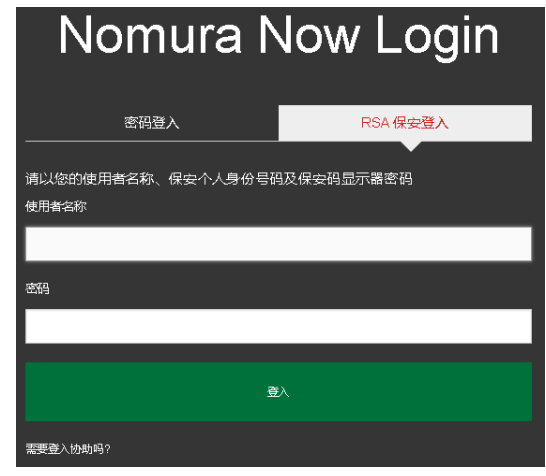

- •确认选取「RSA保安登入」。如未,请选取。
- 输入 阁下的用户名称及于 阁下 RSA 保安码显示器上的 6 位数字密码作为密码。

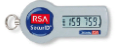

• 点击「登入」。

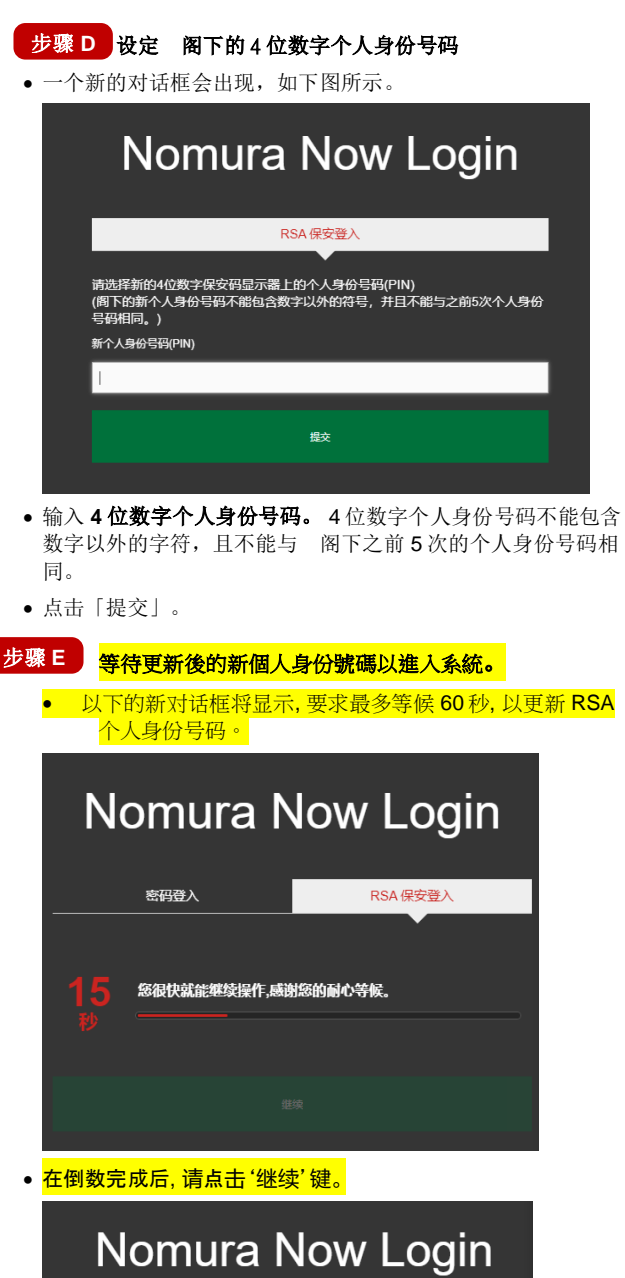

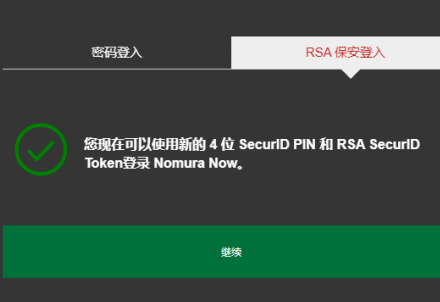

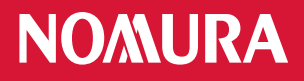

步骤 F 以阁下的新个人身份号码及保安码显示器登入

• 输入 10 位数字密码,组合为

[阁下的4位数字个人身份号码]+[阁下保安码显示器上显示的 6 位数字密码]

| Nomura Now Login              |  |
|-------------------------------|--|
| RSA 保安登入                      |  |
| 请输入所需的Nomura Now登入资料<br>使用者名称 |  |
| 密码                            |  |
|                               |  |
| <del>گ</del> ار<br>ب          |  |
| 需要登入助助吗?                      |  |

• 点击「提交」。

### 步骤 G 免责声明和条款及细则

- 一经成功登入,会出现一个载有 Nomura Now 免责声明的对话 框,若 阁下同意此等条款,请点击「同意」,并进入以下所 述的第2步。若 阁下不同意,请点击「不同意」,并与 阁 下的财富经理联络。
- 请阅读在下一个对话框的电子平台的条款及细则, 若 阁下同 意这些条款,请点击「接受」,阁下将会进入电子平台的网页。若 阁下不同意,请点击「取消」,并与 阁下的财富经 理联络。

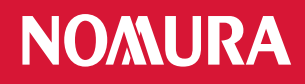

2. 以阁下的 RSA 保安身份个人身份号码及保安码显示器登入

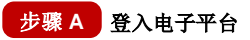

• 请透过互联网浏览器进入 <u>https://www.nomuranow.com</u>。

### 步骤 B 展示电子平台

 向下转动至第三栏目,找到「我们的服务」。若 阁下看不到 「野村财资管理电子平台」方格,转向右方便能找到。点击 「展示服务版面」。

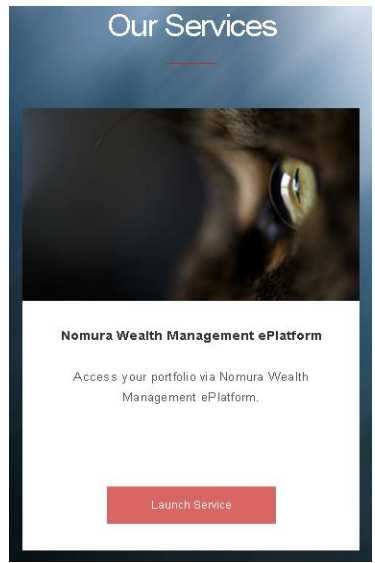

- 步骤C 输入登入资料
- 会出现一个对话框。如下图所示。

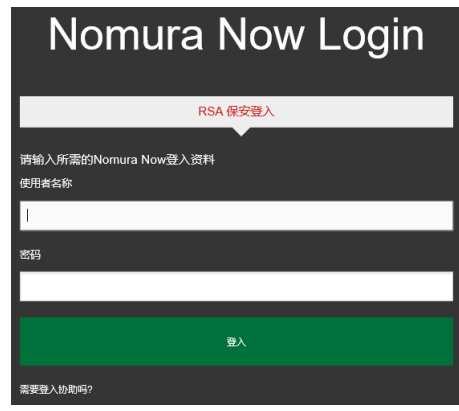

- •确认选取「RSA保安登入」。如未,请选取。
- 输入 阁下的用户名称及 10 位数字密码, 组合为
  [阁下的 4 位数字个人身份号码] + [阁下保安显示器上显示的 6 位数字密码]

例如,若 阁下的4位数字RSA保安个人身份号码为1234, 以及RSA保安身份安全码显示器上显示的6位数字密码为 159759,阁下须输入的密码为1234159759。

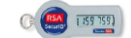

• 点击「登入」,阁下会再进入电子平台的网页

# 3. 再次进入电子平台网页

- 阁下将会再次进入电子平台网页。将会出现与屏幕大小相符的影像,但视乎阁下所用的器材而定。
- 在完成使用电子平台后,请时常紧记注销。

|            | 2010/01/2012/2012                                                                             | 101 COLITENTED              |              | 30/25590                                  |             | 6082A      |          |
|------------|-----------------------------------------------------------------------------------------------|-----------------------------|--------------|-------------------------------------------|-------------|------------|----------|
| 电子平台选项 🗸 🗸 | 2021年02月05日上午1                                                                                | 129(-18)                    |              |                                           |             | II.        |          |
| 首页 6       | * \$55E170917#198                                                                             | 联开 - 2021年2月6日              |              |                                           |             |            |          |
| 客户帐户列表     | → 2020年11月20日下午01<br>系统进行例行建修图                                                                | 325(一般)<br>R养 - 2020年11月21日 |              |                                           |             |            |          |
| 直知书/确认函    | 2020年10月26日 7年0                                                                               | 14(-8)                      |              |                                           |             |            |          |
| 文件籍·通知     | "" 电子平台网页地址                                                                                   | Uf                          |              |                                           | All Martin  | <u> 1</u>  | 更多公告 📫   |
| > 投资组合列表   | 投资组合摘要                                                                                        |                             |              |                                           |             |            |          |
| > 投资组合摘要   |                                                                                               | 15/03/01                    |              |                                           |             |            |          |
| > 资产配置     | () 截至日期(日);                                                                                   | 15/03/21                    |              | 外汇汇率                                      |             |            |          |
| > 货币帐户     |                                                                                               | 10000000                    |              | ↓ 1 (1) (1) (1) (1) (1) (1) (1) (1) (1) ( | A DETERMENT |            |          |
| 〉 债券       |                                                                                               |                             |              | 1 #10#n1/22435                            |             |            |          |
| >股票        | 资产                                                                                            |                             | 价值(USD)      | AUD/USD                                   | 0.7750      | USD/AUD    | 1.2904   |
| 0 注释       | Bonds *                                                                                       |                             | 3,739,468.39 | CAD/USD                                   | 0 8023      | USD/CAD    | 1,2463   |
| 8子平台协助 🗸   | Equities                                                                                      |                             | 146,281.11   | FURMISD                                   | 1 1033      |            | 0.8280   |
| 常见问题       | Carb                                                                                          |                             | 02 052 00    | 000000                                    | 1.1333      | USDICON    | 0.0000   |
| 关系我们       | GdSI                                                                                          |                             | 92,032.00    | GBP/USD                                   | 1.3934      | USD/GBP    | 0./1//   |
| 題 ~        | 资产总值:                                                                                         |                             | 3,977,801.50 | HKD/USD                                   | 0.1288      | USD/HKD    | 7.7646   |
| 使用手册       |                                                                                               |                             |              | JPY/USD                                   | 0.0092      | USD/JPY    | 109.1050 |
| 和计记录       | 次立 生活                                                                                         |                             | 3 977 801 50 | MYR/USD                                   | 0.2429      | USDMYR     | 4.1173   |
| 書理信息系统报告   | 贝/伊迪-                                                                                         |                             |              | NZD/USD                                   | 0.7203      | USD/NZD    | 1.3883   |
| 會理用戶組制 9   |                                                                                               |                             |              | SGD/USD                                   | 0.7435      | USD/SGD    | 1.3450   |
|            |                                                                                               |                             |              | CHF/USD                                   | 1.0760      | USD/CHF    | 0.9294   |
| 电子结单       | 約注:<br>-本城準提供放於資金合資料擁要了以某物定日期为计值日、以您的參考货币列示。<br>NSCTED # 100000000000000000000000000000000000 |                             | 004 7040     |                                           |             |            |          |
| 月结単        |                                                                                               |                             |              | 口的几乎以作用                                   | 明田达,个担注样乃   | 此时成而可于无势的多 | -第2,季    |
| 日结単        |                                                                                               |                             |              |                                           |             |            |          |

| 4                                                                                     | \$ ¥ \$                                                                                                    | 🦸 📶 💼 13:3                                                         | 9 |
|---------------------------------------------------------------------------------------|----------------------------------------------------------------------------------------------------|--------------------------------------------------------------------|---|
| $\leftarrow$ $ $ $\rightarrow$ $\bigcirc$ http:                                       | s://uat-www.i                                                                                                    | 🗅 🖃 📩                                                              |   |
| NOMURA   N                                                                            | <b>WO</b>                                                                                                    | ÿ 🖹 🕯                                                              | ¢ |
| 財富管理電子平                                                                               | 谷                                                                                                    |                                                                    |   |
| 截至日期: 02/09/                                                                          | 4 🔻                                                                                                    |                                                                    |   |
| 投資組合摘                                                                                 | <b>要</b>                                                                                                    | 資產配置                                                               |   |
|                                                                                       | 0                                                                                                    | 更之日往留                                                              |   |
|                                                                                       |                                                                                                    | 电丁月始早                                                              |   |
| 市場數據                                                                                  | 公告                                                                                                    | 电丁万加平                                                              | » |
| 市場數據<br>Index                                                                         | 公告<br>Last                                                                                                    | 电丁月船車<br>Chg(%)                                                    | > |
| 市場數據<br>Index<br>Dow Jones                                                            | 公告<br>Last<br>17,210.06▲                                                                                                    | モナ月結単<br>Chg(%)<br>+0.90% C                                        | > |
| 市場數據<br>Index<br>Dow Jones<br>NASDAQ                                                  | 公告<br>Last<br>17,210.06▲<br>4,555.22▲                                                                                                    | Chg(%)<br>+0.90% 日<br>+1.03% 日                                     | » |
| 市場敷據<br>Index<br>Dow Jones<br>NASDAQ<br>Nikkei 225                                    | 公告<br>Last<br>17,210.06▲<br>4,555.22▲<br>16,374.14▲                                                                                                    | Chg(%)<br>+0.90%<br>+1.03%<br>+1.28%                               | > |
| 市場敷練<br>Index<br>Dow Jones<br>NASDAQ<br>Nikkei 225<br>Hang Seng                       | 公告<br>Last<br>17,210.06▲<br>4,555.22▲<br>16,374.14▲<br>23,789.31▼                                                                                                    | Chg(%)<br>+0.90% 2<br>+1.03% 2<br>+1.28% 2<br>-0.55% 2             | * |
| 市場数練<br>Index<br>Dow Jones<br>NASDAQ<br>Nikkei 225<br>Hang Seng<br>Shanghai Composite | 公告  し  に  ん  ち  し  に  な  ち  し  ま  し  れ  た  ち  ち | Chg(%)<br>+0.90% 3<br>+1.03% 3<br>+1.28% 3<br>-0.55% 3<br>+0.07% 3 | * |

桌上计算机显示网页

智能电话/平板计算机网页

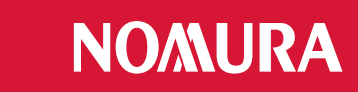

# 附录:疑难解答

#### 错误 1: 阁下的个人身份号码包含特别字符。

• 请重新输入4位数字号码,并点击「提交」。

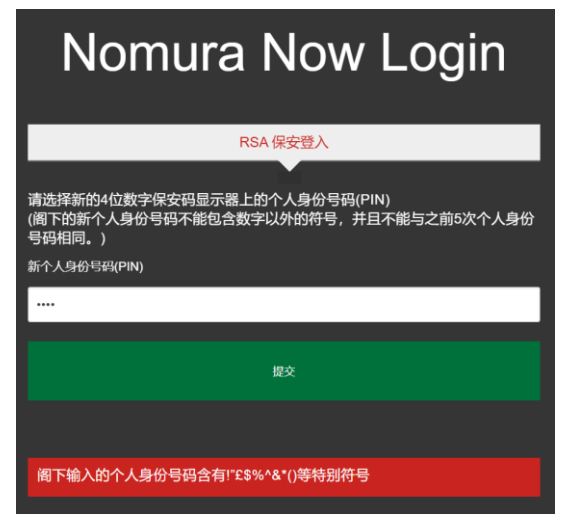

#### 错误 2: 输入的个人身份号码无效。

阁下可能使用了前5次的个人身份号码或4位数字以外的个人身份号码。

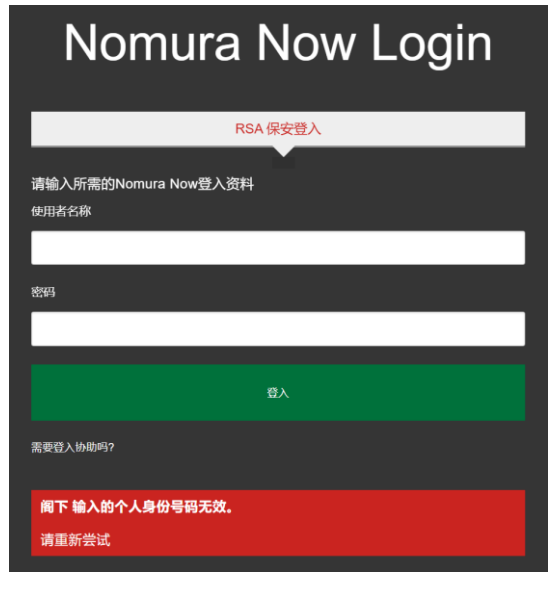

#### 备注:

\* 支持的浏览器包括

- Internet Explorer 11+;
- Edge 42+;
- Chrome 72+;
- Firefox 65+;
- Safari 11+;

#### 错误 3: 个人身份号码及密码的组合无效

• 请输入 阁下的用户名称及 10 位数字的密码,点击「登入」,重新尝试。

[阁下的 4 位数字个人身份号码] + [阁下安全码显示器上显示的 6 位数字]

| N            | Nomura Now Login       |
|--------------|------------------------|
|              | RSA 保安登入               |
| 请输入所<br>使用者名 | 沂需的Nomura Now登入资料<br>称 |
|              |                        |
| 密码           |                        |
|              |                        |
|              | 登入                     |
| 需要登入地        | 为助吗?                   |
| 阁下输          | 入的个人身份号码及密码组合无效。       |
| 请重新          | 尝试                     |

#### 错误 4: 阁下的登入尝试失败。

- 阁下的账户已被封锁。请于 30 分钟后再试。
- 阁下已设定个人身份号码,但提供了错误的个人身份号码,请向 阁下的财富经理查询,以重新设定个人身份号码。

| Nomura Now Login                                      |
|-------------------------------------------------------|
| RSA 保安登入                                              |
| 请输入所需的Nomura Now登入资料<br>使用者名称                         |
|                                                       |
| <b>客</b> 码                                            |
|                                                       |
|                                                       |
| 登入                                                    |
| 需要登入协助吗?                                              |
| 您的登入尝试失败                                              |
| 忽输入的资料不正确。若您拥有有效的账户,但在登入时遇到困难,请联络<br>您[所在地区的讯息咨询服务台]。 |